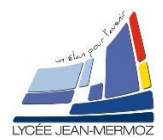

## CREATION D'UN PROGRAMME EXECUTABLE D'ACQUISITION SOUS LABVIEW

<u>Durée</u> : 2 H.

# Plan du T.P.

#### A. Objectif du T.P.

- B. <u>Travail demandé</u>
  - B.1. But
  - B.2. Cahier des charges
  - B.3. Analyse du programme
  - B.4. Programme principal
  - B.5. Création du programme
  - B.6. Propriétés des VIs

### A. OBJECTIF DU T.P.

On désire faire une application complète qui permet l'acquisition d'une puissance à travers le port RS232 sous labView.

## **B. TRAVAIL DEMANDÉ**

#### B.1. <u>But:</u>

On désire réaliser un programme utilisé pour le TP diode laser de Mise en œuvre.

#### B.2. Cahier des charges :

L'utilisateur demarre le programme puis choisit dans le menu les actions possible :

- Lire (un fichier de mesures)
- Enregistrer (un fichier de mesures)
- Quitter (ferme labview)
- Configuration / Puissance-mètre (test le bon fonctionnement du puissance-mètre et permet de définir le type de puissance-mètre)
  Configuration / Paramètres des mesures (Nombre de mesures à prendre et durée entre chaque

Configuration / Paramètres des mesures (Nombre de mesures à prendre et durée entre chaque mesure).

- Mesures / Démarrer (affichage des différents paramètres et lancement des mesures)
- Graphe P=f(t) (trace le graphe de la puissance en fonction du temps).

### B.3. Analyse du programme :

On créera un VI principal nommé ACQUISITION.VI, ce VI ne comportera rien sur la face avant, il faudra simplement créer le menu principal et les conditions sur le diagramme.

On créera 7 Vis :

- Lire.vi : lecture du fichier tableur.
- Lorregistrer.vi : enregistrer un fichier tableur (P dans la première colonne et T dans la seconde).
- 4 Quitter.vi : fermeture de labView.
- Puissance\_metre.vi : configuration et test d'une lecture de puissance.
- Parametres.vi : vi qui aura deux commandes (nombre de mesures et durée en s entre deux mesures).
- Mesures.vi : affichera le port du puissance-mètre, le type de puissance-mètre, la valeur lue, les paramètres de mesures, un bouton « début » et un voyant « fin des mesures ».
- Graphe.vi : tracera le graphe P = f(t).

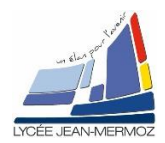

#### B.4. Programme principal :

Créer un vi vide et enregistrer sous ACQUISITION.vi dans « Classes\BBSP2\TSO\TNPI\TP17\ »

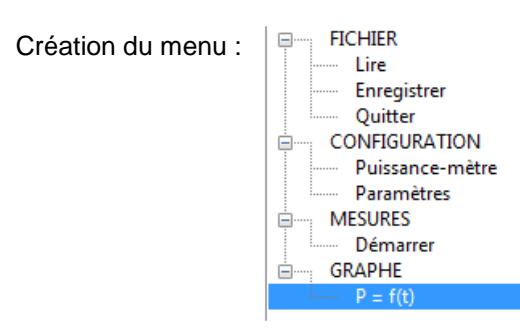

Enregistrer sous « menu TP17.rtm » dans « Classes\BBSP2\TSO\TNPI\TP17\ »

Tous les Vis créés par la suite seront à sauvegarder dans « Classes\BBSP2\TSO\TNPI\TP17\ »

#### B.5. Création du programme :

- a) Sur la face avant : rien à faire
- b) Sur le diagramme :
  - 1. Créer la boucle TANT QUE « FIICHIER/Quitter »non sélectionner dans le menu, le programme est exécuté.
  - 2. Créer la boucle condition qui gère les 7 fonctions du menu (Lire, Enregistrer, Quitter, Puissance-mètre, Paramètres, Démarrer et P = f(t))
  - 3. Créer les variables globales :
    - P : tableaux de doubles
    - 4 t : tableaux de doubles
    - 4 Nombre de mesures : indicateur numérique U16
    - 4 Tempo : indicateur numérique U8
    - **4** Voie de lecture dans E/S : ressource VISA.
  - 4. Pour la fonction « Lire », on utilisera le sous-vi LIRE dans « Classes\BBSP2\TSO\TNPI\TP17\»
  - 5. Pour la fonction « Enregistrer », on utilisera le sous-vi ENREGISTRER dans « Classes\BBSP2\TSO\TNPI\TP17\»
  - 6. Pour la fonction « Quitter », on créera un vi à l'aide de la fonction « Quitter LabView » dans Programmation/Contrôle d'application.
  - 7. Pour la fonction « Puissance-mètre », on créera un VI « PUISSANCE METRE.vi » qui aura trois commandes et un indicateur sur la face avant :
    - Voie de lecture (COM utilisé).
    - Bouton « Test lecture » qui fera une lecture et affichera la valeur dans un indicateur numérique « Valeur lue » sous forme scientifique avec 3 chiffres significatifs.
    - Bouton « Validation des paramètres » qui fermera ce vi et copiera le type de puissance-mètre et la voie de lecture dans les variables globales correspondantes.

Pour le diagramme :

- Créer la boucle TANT QUE « Validation des paramètres » non relâché, le vi « Puissancemètre » est exécuté.
  - Si le bouton « Test lecture » est vrai, lire la valeur de la puissance : la chaîne de caractères à envoyer est : « :POWER? 'retour à la ligne' », configuration du port Visa : 9600 bauds, 8 bits de données, pas de parité, 1.0 bit de stop, Flux : XON/XOFF
     SINON rien.
  - Remarque : Il faut créer une séquence, dans la première on envoie la chaine de caractère et on attend 10 ms puis on reçoit la valeur dans la seconde étape.
- Si le bouton « Validation des paramètres » vrai ALORS copier la voie de lecture dans les variables globales correspondantes puis fermer le VI.
- 8. Pour la fonction « Paramètres », on créera un VI « PARAMETRES.vi » qui aura deux commandes numériques et un bouton sur la face avant:
  - Commande numérique « Nombre de mesures » : entier U16.
  - Commande numérique « Tempo » : entier U8.

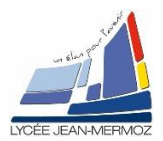

### TP17 : Traitement programmé de l'information

- Bouton « Validation des paramètres » qui fermera ce vi et copiera le nombre de mesures et la tempo dans les variables globales correspondantes.

Pour le diagramme :

- Créer la boucle TANT QUE « Validation des paramètres » non relâché, le vi « Paramètres » est exécuté.
- Si le bouton « Validation des paramètres » vrai ALORS copier le nombres de mesures et la tempo dans les variables globales correspondantes puis fermer le VI.
- 9. Pour la fonction « Démarrer », on créera un VI « MESURES.vi » qui aura un :
  - Indicateur de Nom de ressource VISA « Voie de lecture » qui affichera le port du puissancemètre
  - Indicateur numérique « Valeur lue » (Nombre scientifique avec 3 chiffres significatifs) qui affichera la valeur lue,
  - Indicateur numérique « Nombre de mesures » (U16) qui affichera le nombre de mesures.
  - Indicateur numérique « Tempo » (U8) qui affichera la tempo entre chaque mesure
  - Un bouton « début » pour démarrer l'acquisition
  - Un voyant « fin des mesures » qui s'allumera à la fin des mesures et qui affichera « Mesure en cours pendant les mesures.
  - Un bouton « quitter » qui fermera le VI.

Pour le diagramme :

- A l'initialisation du VI, on copie les variables globales « Voie de lecture », « Nombre de mesures » et « Tempo dans les indicateurs correspondants et on met le voyant « Fin des mesures » vrai.
- TANT QUE le bouton « Quitter » est faux :SI « Démarrer les mesures » vrai ALORS, mettre le voyant « Fin des mesures » à faux puis faire « Nombre de mesures » fois la mesure de la puissance toutes les « tempo » secondes, afficher la valeur lue et compléter les variables globales « P » et « t » puis mettre le voyant « Fin des mesures » à vrai SINON rien

10.Pour la fonction « P=f(t) », on créera un VI « GRAPHE.vi » qui aura un :

- Indicateur de graphique XY « P = f(t) (les puissances seront en nombre scientifique avec 3 chiffres significatifs et le temps en virgule flottante avec trois chiffres significatifs,
   Un bouton « FIN DU TRACE » qui fermera le VI.
- Pour le diagramme :
  - A l'initialisation du VI, on trace le graphe XY à partir des tableaux P et t des variables globales.
  - TANT QUE le bouton « FIN DU TRACE » est faux exécuter le programme SINON rien.

#### B.6. Propriété des VIs :

Lorsqu'on fait appel à un VI, il faut configurer les propriétés de celui-ci. Par exemple, pour le VI « PUISSANCE METRE.vi », faire Fichier/Propriétés du VI puis dans « Catégorie » choisir « Apparence de la fenêtre » puis « Personnaliser » et valider uniquement « Afficher la face avant à l'appel » et « Fermer après l'exécution si fermée à l'origine ». Faire de même pour tous les Vis sauf pour le VI « ACQUISITION.vi » où dans Apparence de la fenêtre on choisit « Fenêtre d'application de niveau principal ».